## Anmeldung von registrierten Geschwisterkindern:

Wenn Sie zwei registrierte Kinder anmelden möchten, dann wählen sie zunächst das gewünschte Angebot für das erste Kind aus der Übersicht aus. Klicken Sie auf den "@-Button" um zur Anmeldung zu gelangen.

Wählen Sie die Betreuungszeiträume aus indem Sie das Kästchen vor den gewünschten Zeiträumen anklicken. Ggfs. klicken Sie bitte auch an, dass Sie "erweiterte Betreuungszeiten" für Ihr Kind buchen möchten.

| Reservierungssystem – Wochenauswahl                                                                                                    |            |  |
|----------------------------------------------------------------------------------------------------|------------|--|
| i Hinweis:<br>F Ihre Daten werden sicher per SSL verschlüsselt übertragen.                                                                                           | C          |  |
| Bitte wählen Sie den bzw. die gewünschten Zeiträume der Veranstaltung <u>OF11</u> aus:<br>10.0413.04.17<br>Betreuungstage: 4<br>Detreuungszeiten erwünscht           |            |  |
| 18.0421.04.17   Optionen:     Betreuungstage: 4   Erweiterte Betreuungszeiten erwünscht []                                                                           |            |  |
| Weiter Auswahl merken & weiteres Kin                                                                                                    | d anmelden |  |
| vie Preise setzen sich wie folgt zusammen:<br><u>erpflegungspauschale:</u> 3,50 Euro pro Betreuungstag für OGS- und VÜM-Kinder (Vormittags- und Übermittagbetreuung) |            |  |

Klicken Sie auf den Button "Auswahl merken & weiteres Kind anmelden".

Nun gelangen Sie wieder zurück auf die Übersichtsseite der Ferienangebote. Wählen Sie hier das gewünschte Angebot für das zweite Kind durch Klick auf den "@-Button" aus.

Wählen Sie die Betreuungszeiträume für das zweite Kind aus und klicken Sie auf den "weiter-Button".

Nun sehen Sie die Anmeldemaske für das <u>erste Kind</u>. Die Daten werden automatisch aus der Registrierung geladen. Oben links sehen Sie, auf welche Veranstaltung und welchen Buchungszeitraum sich die Anmeldedaten beziehen.

| Reservierungssystem                                                                                     |                             |  |  |  |  |
|----------------------------------------------------------------------------------------------------|-----------------------------|--|--|--|--|
| Gewählte Veranstaltung: <u>OF11</u><br>Gewählter Zeitraum:<br>10.0413.04.17<br>Gewählte Zusatzoptionen: |                             |  |  |  |  |
| Ihre persönlichen Angaben:                                                                              |                             |  |  |  |  |
| *: Pflichtfelder<br>Bitte achten Sie auf die Richtigkeit Ihrer Schreibweise!                            | Daten Geschwisterkind laden |  |  |  |  |
| E-Mail                                                                                                  | * 1                         |  |  |  |  |
| Vorname (Eltern)                                                                                        | *                           |  |  |  |  |
| Nachname (Eltern)                                                                                       | *                           |  |  |  |  |
| Vorname (Kind)                                                                                          | * 1                         |  |  |  |  |
| Nachname (Kind)                                                                                         | *                           |  |  |  |  |
| Geburtsdatum (Kind)                                                                                     | JJJJ-MM-TT* i               |  |  |  |  |
| Straße / Hausnummer                                                                                     | *                           |  |  |  |  |
| PLZ                                                                                                    | *                           |  |  |  |  |
| Ort                                                                                                    | **                          |  |  |  |  |
| Telefon (tagsüber)                                                                                      | *                           |  |  |  |  |
| Telefon (alternativ)                                                                                    | i                           |  |  |  |  |

Bitte überprüfen Sie die Anmeldedaten auf Ihre Richtigkeit. Anschließend lesen Sie bitte die AGB's und den Hinweis zum Datenschutz und erkennen sie diesen wieder an. Durch Klick auf den Button "Reservierung absenden" übermitteln Sie Ihre Reservierung. Damit ist die Reservierung für das erste Kind abgeschlossen.

|        | Mein Kind kommt und geht selbständig                                                                                                    |  |  |  |
|--------|----------------------------------------------------------------------------------------------------|--|--|--|
|        | Schwimmen                                                                                                    |  |  |  |
|        | Ich erkläre mich damit einverstanden, dass Bilder/Aufnahmen meines<br>Kindes im Rahmen der Öffentlichkeitsarbeit des Trägers des<br>Ferienangebotes veröffentlicht werden dürfen. Das schließt das<br>Fotografieren, Filmen sowie Audioaufnahmen und die Veröffentlichung in<br>Presse, Funk, Fernsehen und Internet mit ein. Der Nachname des Kindes<br>wird in Bildunterschriften nicht genannt. Sollten Sie damit nicht<br>einverstanden sein, kann das zur Konsequenz haben, dass Ihr Kind bei<br>einigen Aktionen, wie z. B. Theateraufführungen, Foto-Workshops mit<br>Aursträffungen und Presseferten sicht einkenbene kanne |  |  |  |
|        | Bemerkung:                                                                                                    |  |  |  |
| ۱<br>٩ | Ic habe die AGBs gelesen und erkenne sie an. Außerdem bebe ich die Einverständniserklärung gelesen und erken<br>sie an. Witerhin habe ich den Hinweis zum Datenschutz zur Kenntnis genommen (Klicken Sie auf diesen Text, um die<br>Dolgennente zu lesen).                                                                                                    |  |  |  |
| ,      | Reservierung absenden Abbrechen                                                                                                    |  |  |  |
| 1      | Die Anmeldung wird aktiviert, wenn Sie Ihre eingeuragenen Daten mit dem Button "Reservierung absenden" an uns senden<br>Sie erkennen die Allgemeinen Geschäftsbedingungen und die jeweiligen Teilnahmebedingungen an.                                                                                                    |  |  |  |

Nun erhalten Sie den Hinweis, dass noch eine weitere Veranstaltung vorgemerkt ist (das ausgewähle Angebot für das zweite Kind). Um die Anmeldemaske für das zweite Kind zu erhalten klicken Sie in der linken Spalte bitte auf "Jetzt reservieren".

| Über uns                                                          | Zurück zum Kalondor                                                                                                    |  |
|-------------------------------------------------------------------|----------------------------------------------------------------------------------------------------|--|
| Kontakt                                                           |                                                                                                    |  |
| AGB's                                                             |                                                                                                    |  |
| Rahmenvorgaben und                                                | Vielen Dank für Ihre Reservierung. Wir weisen Sie da auf hin, dass die Anmeldung zunächst unter dem Vorbehalt der                                                |  |
| Qualitatsstandards                                                | Bestatigung des OGS-Tragers errorigt ist.<br>Ihre Daten zur OCS-Tragers inkeit wei ein überneift und dem Eerienseielanbieter rückgemeldet. In den nächsten Tagen |  |
|                                                                   | erhalten sie eine Bestätigung der GS-Trägers mit allen nöftigen Zahlungsmodalitäten per E-Mail.                                                                  |  |
|                                                                   |                                                                                                    |  |
|                                                                   | Gewählte Veranscaltung:                                                                                                    |  |
| Begonnene Reservierungen:                                         | Angebotszeitraum: Mo, 10 Fr, 21. Apr. 2017                                                                                                    |  |
| OF11 (10.0413.04.17): 1 Plata ar                                  | Angebotszeit: 7:30 Uhr – 16:30 Uhr                                                                                                    |  |
| Sie geblockt bis 15:05 Ut.                                        | Ferien: Osterferien                                                                                                    |  |
| Jetzt reservieren                                                 | Angebot-Nr.: OF11                                                                                                    |  |
|                                                                   | Veranstalter: Kreisjugendwerk der AWO Bielefeld / KiJu Brake                                                                                                    |  |
|                                                                   | Gort: Heepen/Brake                                                                                                    |  |
| Anmeldungen zu den OGS-                                           | 🔽 Programm: Ferne Länder                                                                                                    |  |
| Sommerferien 2017 sind ab dem                                     | F Kontakt: Male Krüler Tel. 0521/9216-471 E-Mail: m.krueler@awo-owl.de Web: www.jugendwerk-owl.de Büro: MoDo.                                                    |  |
| 08.05.17 um 17 Uhr möglich.                                       | 10:00 bis 16.00 Uhr Fr. 10.00 bis 13.00 Uhr                                                                                                    |  |
|                                                                   | 🖬 Info: In den Osteferien 2017 nehmen wir ihre Kinder auf eine Reise durch verschiedene Länder mit. Jeden Tag können                                             |  |
|                                                                   | die Kinder landestypische Bastelangebote u                                                                                                    |  |
| Platze fur die OGS-Osterferien<br>können online leider nicht mehr | Veranstaltungsort: AWO Kinder- und Jugendhaus Brake Glückstädter Str. 25 33729 Bielefeld                                                                         |  |
| gebucht werden. In dringenden                                     | Erw. Betreuungszeit:                                                                                                    |  |
| Fällen melden Sie sich bitte                                      | -                                                                                                    |  |
| telefonisch unter Telefon:<br>0521/32 933 633                     | inter Telefon: Folgende Reservierungen wurden durchgeführt:                                                                                                    |  |
| 0521752 555 055                                                   | 10.0415.04.17                                                                                                    |  |
|                                                                   | Sie haben diese Plätze reserviert:                                                                                                    |  |
|                                                                   | Platz-Nr. 31 (OF11 (10.0413.04.17)):                                                                                                    |  |
| Download-Bereich                                                  |                                                                                                    |  |
|                                                                   |                                                                                                    |  |
|                                                                   |                                                                                                    |  |
|                                                                   | Sollten sie nach Ablauf einer Woche keine Bestätigung per E-Mail erhalten haben, melden sie sich bitte unter: info@ogs-                                          |  |
| Download                                                          | senerangebote-bielelelo.de. Bitte achten sie daraul das ihr E-mail Postiach nicht überfullt ist und unsere E-mails auch nicht im<br>Soamfilter landen.           |  |
| Programm Ostern 2017                                              |                                                                                                    |  |
|                                                                   | Thre nersönlichen Daten:                                                                                                    |  |
|                                                                   |                                                                                                    |  |

Sie gelangen danach wieder auf die Anmeldemaske. Hier werden noch die Daten des ersten Kindes angezeigt. Klicken Sie daher bitte auf "Daten Geschwisterkind laden" um die Daten des zweiten Kindes aus der Registrierung in die Maske zu laden.

| Gewählte Veranstaltung: <u>OF11</u><br>Gewählter Zeitraum:                       |                                       |
|----------------------------------------------------------------------------------|---------------------------------------|
| - 10.0413.04.17                                                                  |                                       |
| Gewählte Zusatzoptionen:<br>10.0413.04.17: Erweiterte Betreuungszeiten erwünscht |                                       |
| Ihre persönlichen Angaben:                                                       | K                                     |
| *: Pflichtfelder<br>Bitte achten Sie auf die Richtigkeit Ihrer Schreibweise!     | Daten Geschwisterkind laden           |
| E-Mail                                                                           | )@ogs-ferienangebote-bielefeld.de * 1 |
| Vorname (Eltern)                                                                 | Dirk × *                              |
| Nachname (Eltern)                                                                | Testnachname *                        |
| Vorname (Kind)                                                                   | Test1 * i                             |
| Nachname (Kind)                                                                  | Testnachname *                        |
| Geburtsdatum (Kind)                                                              | 2006-01-01 зззз-мм-тт* і              |
| Straße / Hausnummer                                                              | Testweg *                             |
| PLZ                                                                              | 33333 *                               |
| Ort                                                                              | Bielefeld *                           |
| Telefon (tagsüber)                                                               | *                                     |
| Telefon (alternativ)                                                             | 1111 i                                |

Bitte überprüfen Sie auch diese Anmeldedaten des zweiten Kindes auf Ihre Richtigkeit. Anschließend lesen Sie bitte die AGB's und den Hinweis zum Datenschutz und erkennen sie diese wieder an. Senden Sie die Reservierung für das zweite Kind ab, indem Sie auf den Button "Reservierung absenden" klicken.

| gebracht                                                                                                    |                                                                            |  |  |  |  |
|----------------------------------------------------------------------------------------------------|----------------------------------------------------------------------------|--|--|--|--|
| -<br>Mein Kind kommt und geht selbständig                                                                                                    | nein 🗸 *                                                                   |  |  |  |  |
| Schwimmen                                                                                                    | Mein Kind ist Schwimmer 🗸 *                                                |  |  |  |  |
| Mein Kind hat folgendes Schwimmabzeichen                                                                                                    | i                                                                          |  |  |  |  |
| Ich erkläre mich damit einverstanden, dass Bilder/Aufnahmen meines<br>Kindes im Rahmen der Öffentlichkeitsarbeit des Trägers des<br>Ferienangebotes veröffentlicht werden dürfen. Das schließt das<br>Fotografieren, Filmen sowie Audioaufnahmen und die Veröffentlichung in<br>Presse, Funk, Fernsehen und Internet mit ein. Der Nachname des Kindes<br>wird in Bildunterschriften nicht genannt. Sollten Sie damit nicht<br>einverstanden sein, kann das zur Konsequenz haben, dass Ihr Kind bei<br>einigen Aktionen, wie z. B. Theateraufführungen, Foto-Workshops mit<br>Ausstellungen und Pressefotos nicht teilnehmen kann.<br>Bemerkung: |                                                                            |  |  |  |  |
|                                                                                                    | $\hat{}$                                                                   |  |  |  |  |
| I Ich habe die AGBs gelesen und erkenne sie an. Außerdem habe ich die                                                                                                    | e Einverständniserklärung gelesen und erkenne                              |  |  |  |  |
| sie an.<br>Weiterhin habe ich den <b>Hinweis zum Datenschutz</b> zur Kenntnis gen<br>Dokumente zu lesen).                                                                                                    | nommen <u>(Klicken Sie auf diesen Text, um die</u>                         |  |  |  |  |
| Die Kosten betragen für Ihr OGS-King 14,00 €.                                                                                                    |                                                                            |  |  |  |  |
| Reservierung absenden                                                                                                    | bbrechen                                                                   |  |  |  |  |
| Die Anmeldung wird aktiviert, wenn Sie Ihre eingetragenen Beten mit dem<br>Sie erkennen die Allgemeinen Geschäftsbedingungen und die jeweiligen Te                                                                                                    | n Button "Reservierung absenden" an uns senden.<br>eilnahmebedingungen an. |  |  |  |  |

Damit haben Sie beide Geschwisterkinder für das jeweilige Angebot angemeldet. Sie erhalten in Kürze E-Mails mit der Bestätigung.